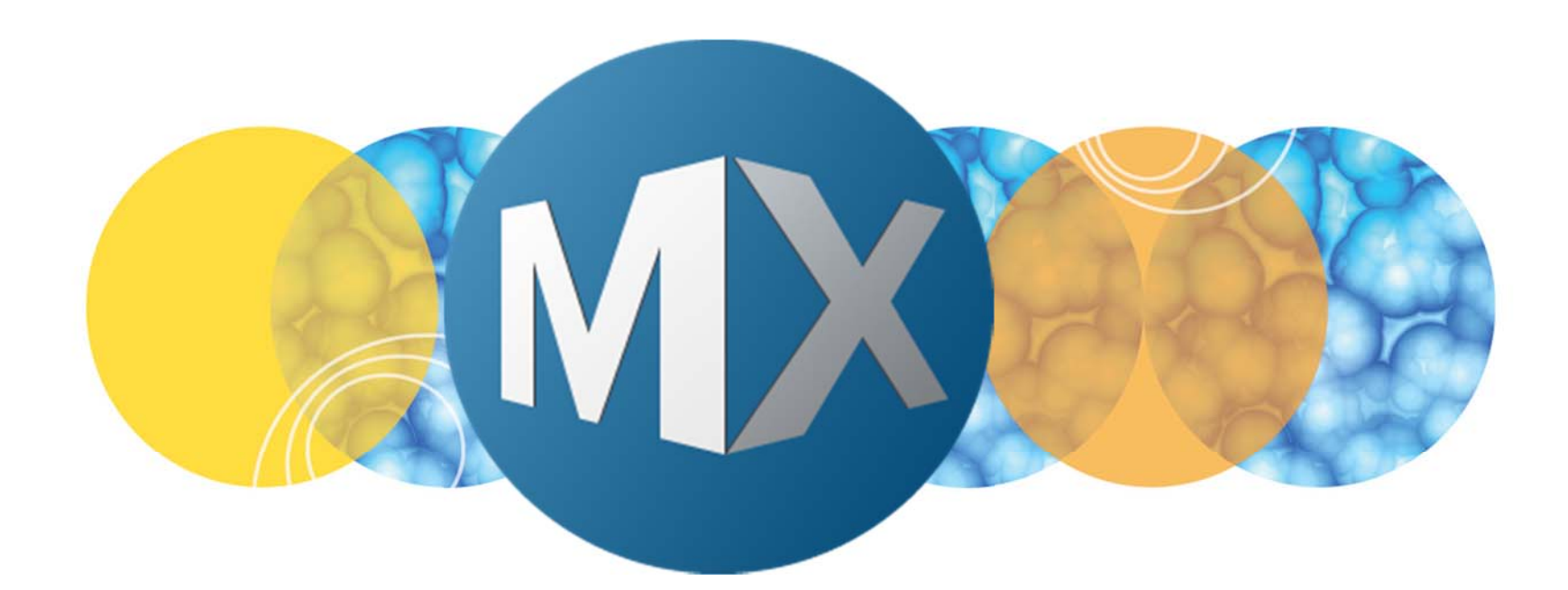

## **MetaXpress® 6 Software Guide**

Setting Up Microscope Slides as a Micro-well Plate

UNLEASH YOUR BRILLIANCE

Date Revised 07/14/15 Version B

© 2012-2015. Trademarks property of Molecular Devices, LLC or their respective owners. For research use only. Not for use in diagnostic procedures.

The purpose of this chapter is to guide the user in setting up microscope slide dimensions as a micro-well plate which can then be selected in **Plate Acquisition Setup**.

Microscope slides that have regularly spaced features (i.e. multiple cover slips, chambers, etc.) are best setup through this method.

For irregularly spaced features (tissue slices, TMA, etc.), refer to the chapter on **Setting up Microscope Slides with Regions**.

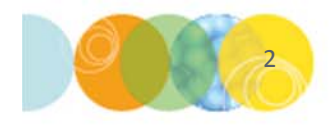

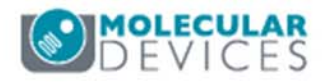

#### Slide Scanning: Two Workflows

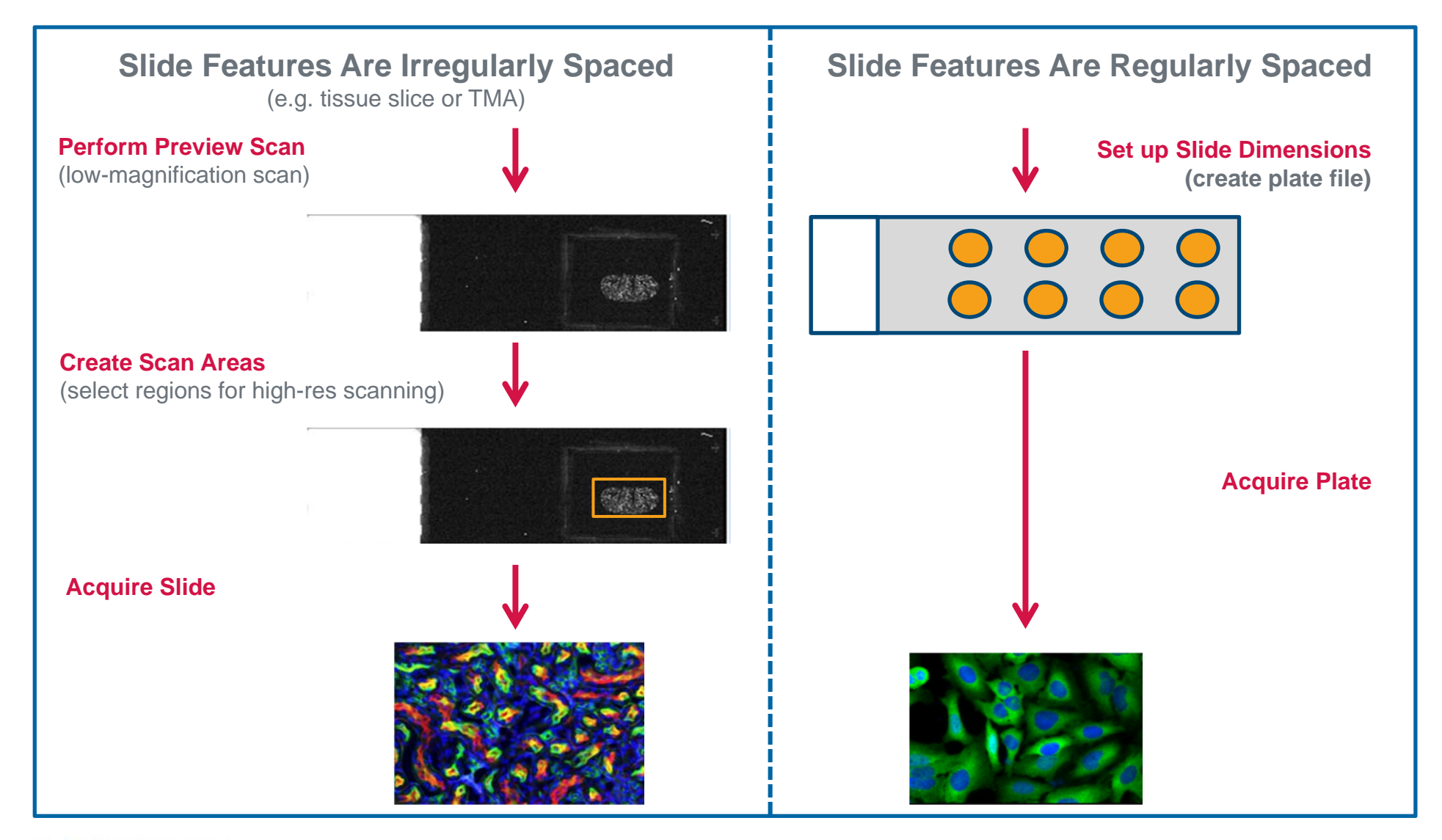

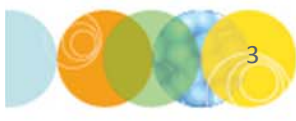

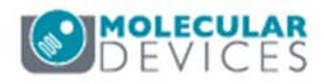

For this procedure, it is recommended to have a ruler with millimeter (mm) dimensions ready.

- 1. In the MetaXpress software, make sure the **IXM Taskbar** is loaded and click on **Run a Plate**
- 2. Click on Set up Slide Dimensions
- 3. Place the microscope slide(s) into the slide holder (single slide holder or 3-slide holder)
- 4. <u>Do Not</u> load the slide holder into the system yet.

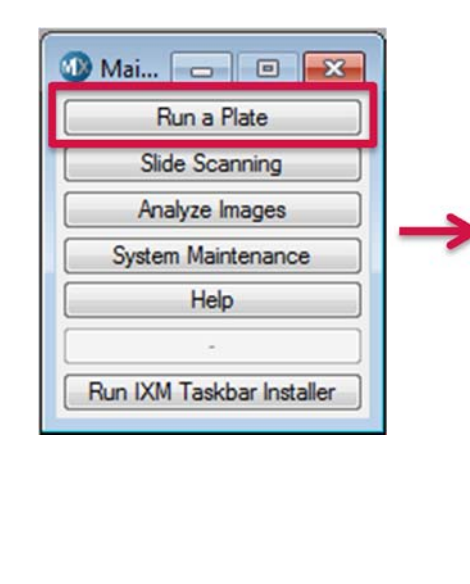

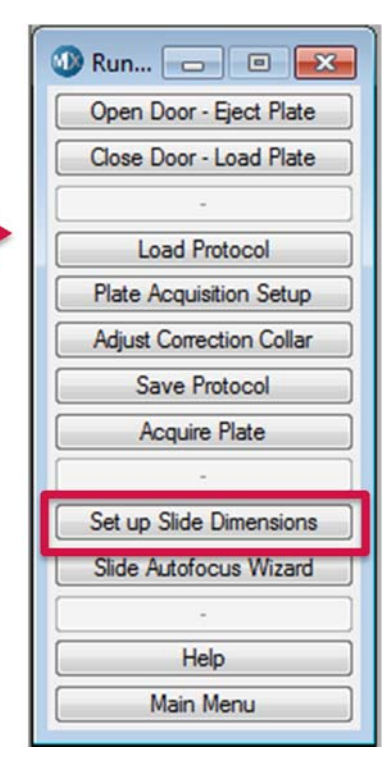

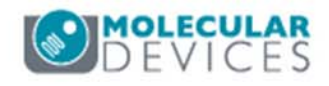

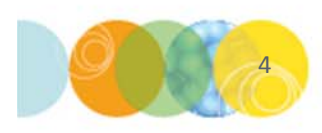

- Enter a name for the microscope slide setup. This name will appear on the Plate tab in the drop-down menu.
- 6. Click **OK**
- 7. Select the appropriate microscope slide holder and click **OK**

| Enter name | (special characters will be removed) |
|------------|--------------------------------------|
| String:    | My Slide                             |
|            | OK Canad                             |

| Select holder u | sed for this slide |
|-----------------|--------------------|
| Single Slide    | Holder             |
| Three-Slide     | Holder: Slide 1    |
| Three-Slide     | Holder: Slide 2    |
| Three-Slide     | Holder: Slide 3    |
| Three-Slide     | Holder: All Slide: |
| ок              | Cancel             |

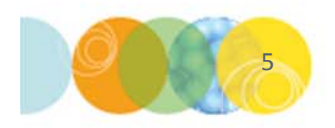

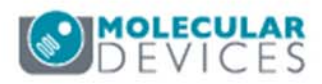

- 8. Select the appropriate **Slide Orientation**
- 9. Refer to the illustration for details
- 10. Click OK

| Set Slide Thickness                                                                                                    |
|----------------------------------------------------------------------------------------------------|
| Select the slide orientation (see illustration):                                                                                                    |
| <ul> <li>Coverslip down (0.17 mm)</li> <li>Coverslip up (1.0 mm)</li> <li>No coverslip - sample down (0 mm)</li> <li>No coverslip - sample up (1.0 mm)</li> <li>Other</li> </ul> |
| OK Cancel                                                                                                    |

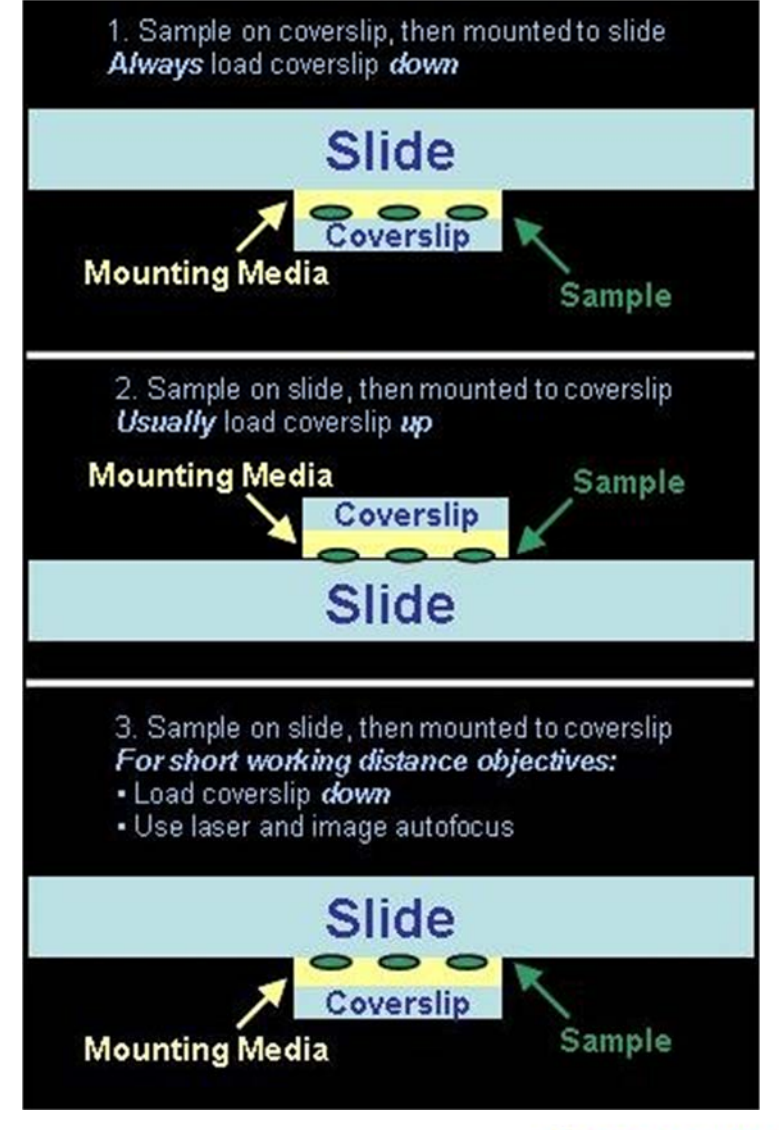

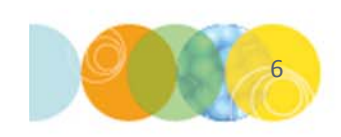

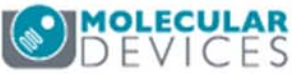

- Next you will enter the details of the features on the microscope slide(s).
   For example: number of coverslips or chambers. Refer to the illustration for guidance on selecting choices.
- 12. Enter the number of **Columns** and click **OK**
- Enter the number of Rows and click
   OK
- 14. Select the appropriate **Well shape.** This shape should be reflective of the feature (i.e. cover slip maybe round or square).

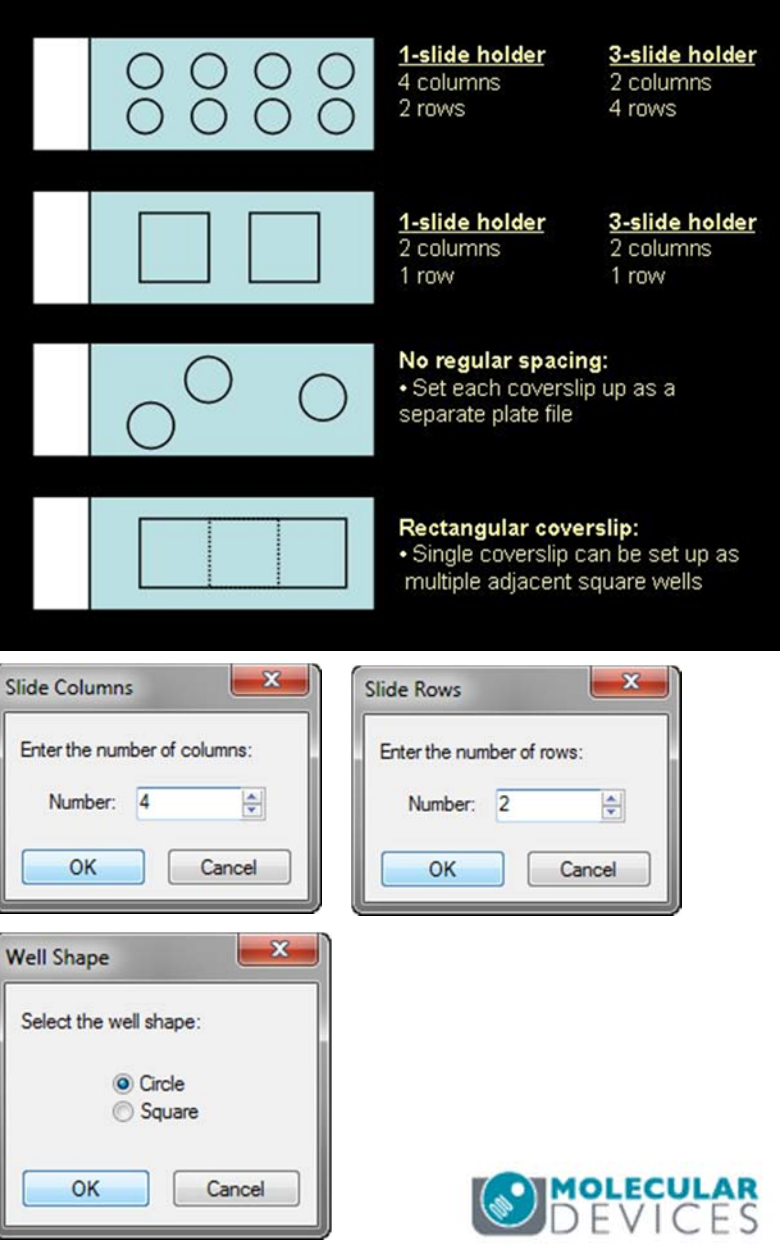

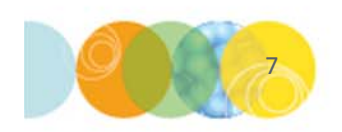

- 15. The next steps will require physical measurements of the features on the microscope slide.
- 16. Select the appropriate **method for measuring positions**. Molecular Devices recommends using a mm ruler and selecting **Measure with ruler in mm**
- 17. If a ruler is not available, measurements can be made inside the instrument. However, this method can be less accurate. Click **OK**.

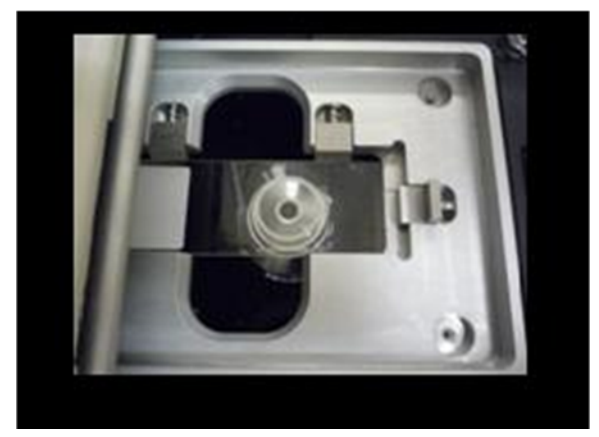

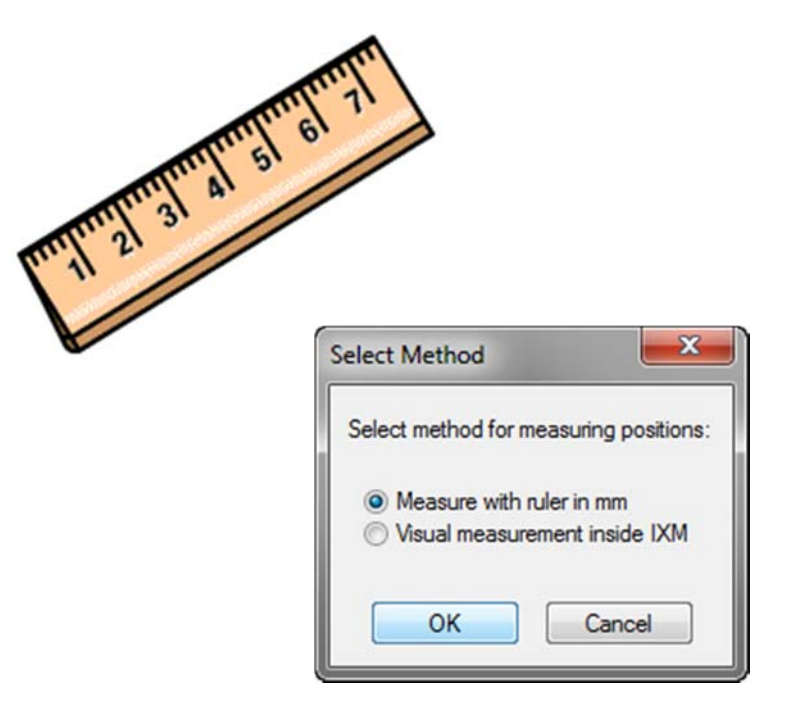

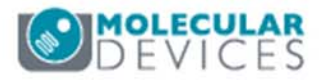

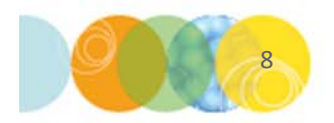

- 18. Use the rule to measure the Column and Row Offset in mm
  - Column Offset: distance from left side of holder to center of A1 (first feature)
  - Row Offset: distance from the top side of holder to center of A1

| Column Offse | t         | ×      |
|--------------|-----------|--------|
| Enter Column | Offset in | n mm:  |
| Number:      | 54        | ×      |
| ОК           |           | Cancel |

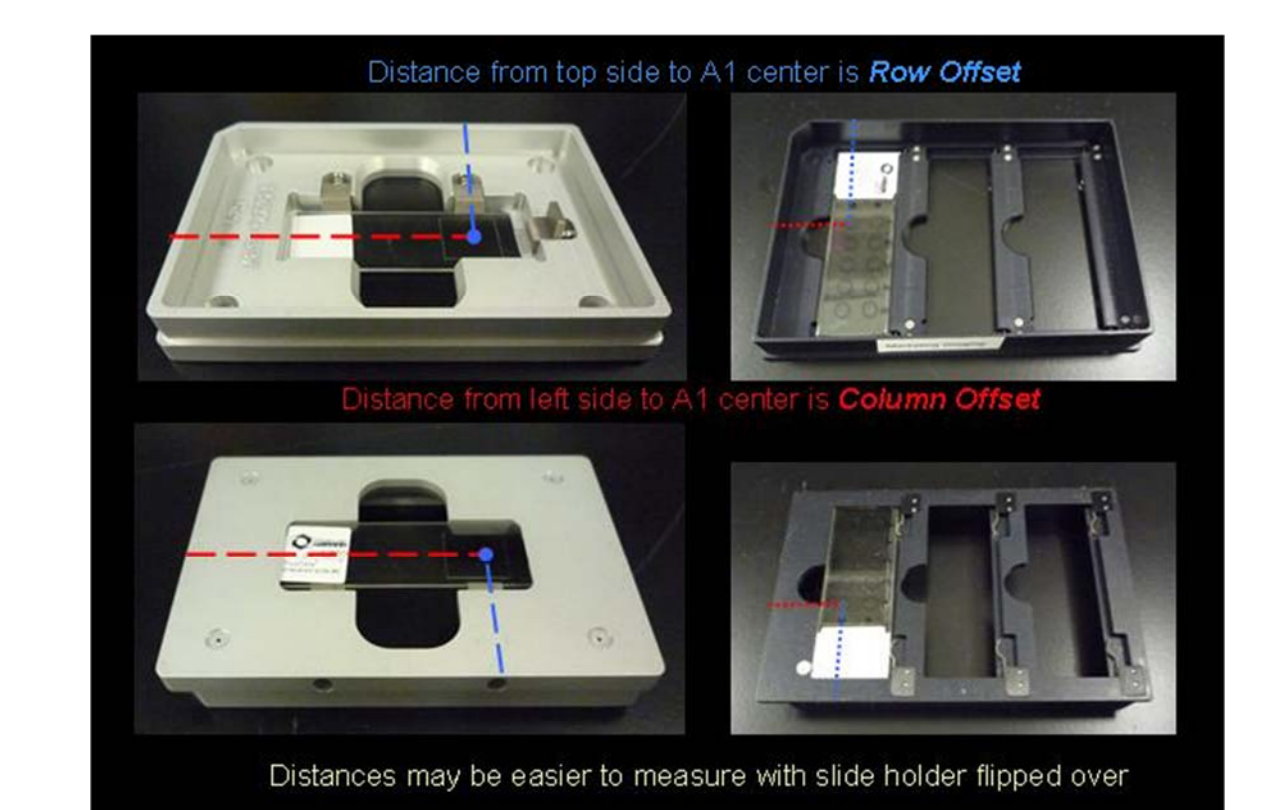

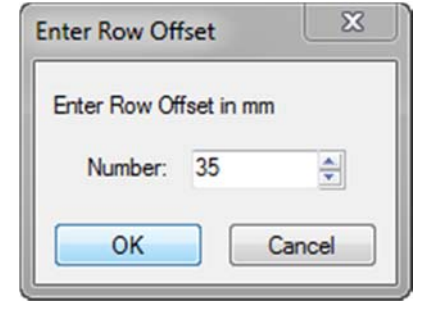

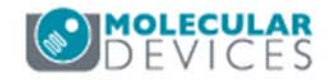

- 19. Next, measure the distances between multiple features on the microscope slide(s). Refer to the illustration for guidance.
  - Distance in mm from first to last column
  - Distance in mm from first to last row

| Enter dis           | tance in m             | nm from t         | irst to l  | ast col | umn:                                      |
|---------------------|------------------------|-------------------|------------|---------|-------------------------------------------|
|                     | Number:                | 40                |            | ÷       |                                           |
|                     | ОК                     |                   | Canc       | el      |                                           |
|                     |                        |                   |            |         |                                           |
|                     |                        |                   |            |         | 1                                         |
|                     |                        |                   |            |         | А<br>———————————————————————————————————— |
| easure              | Row Spa                | cing              |            | X       |                                           |
| easure              | Row Spa                | cing              |            | X       |                                           |
| easure<br>Inter dis | Row Spar<br>tance in m | cing<br>nm from f | irst to li | ast row | s                                         |

Cancel

OK

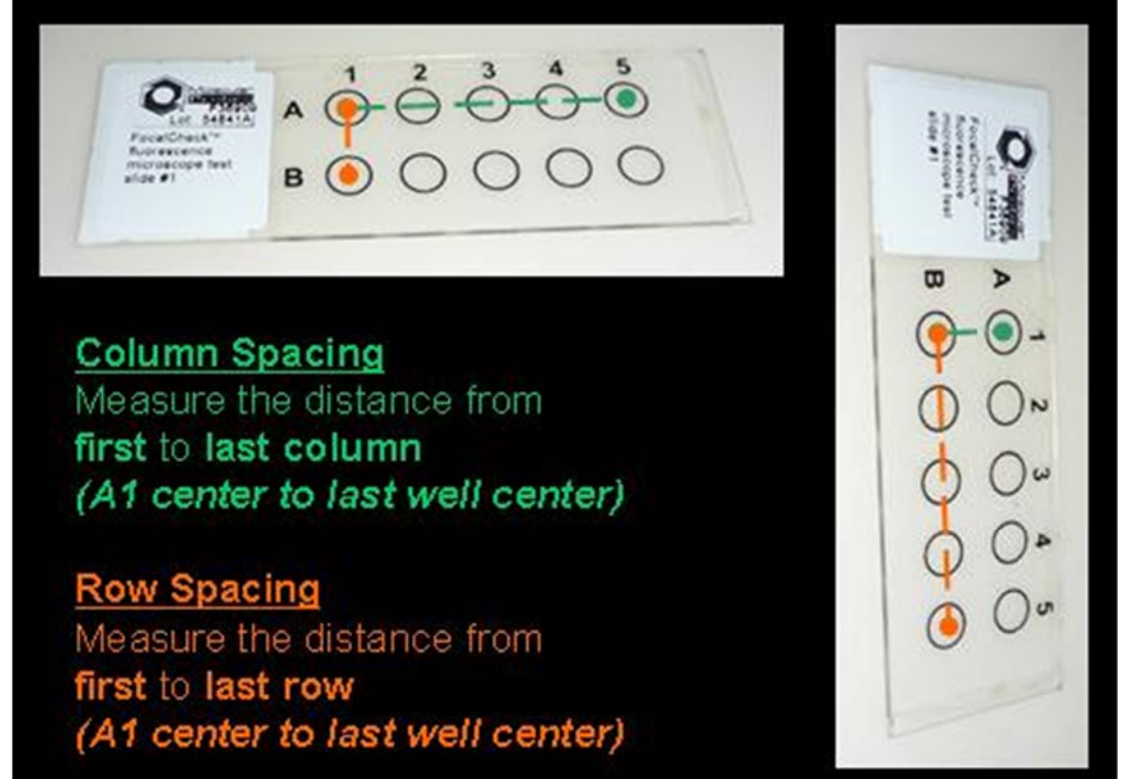

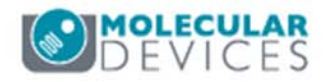

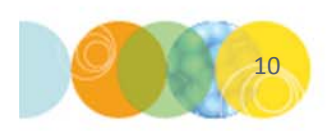

20. Measure the well diameter in mm and click OK

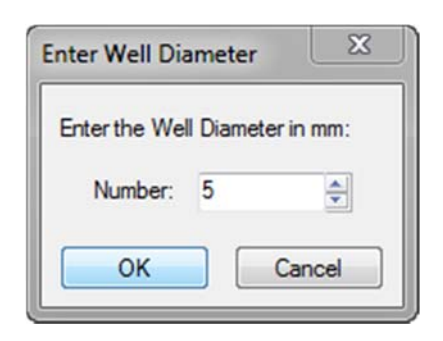

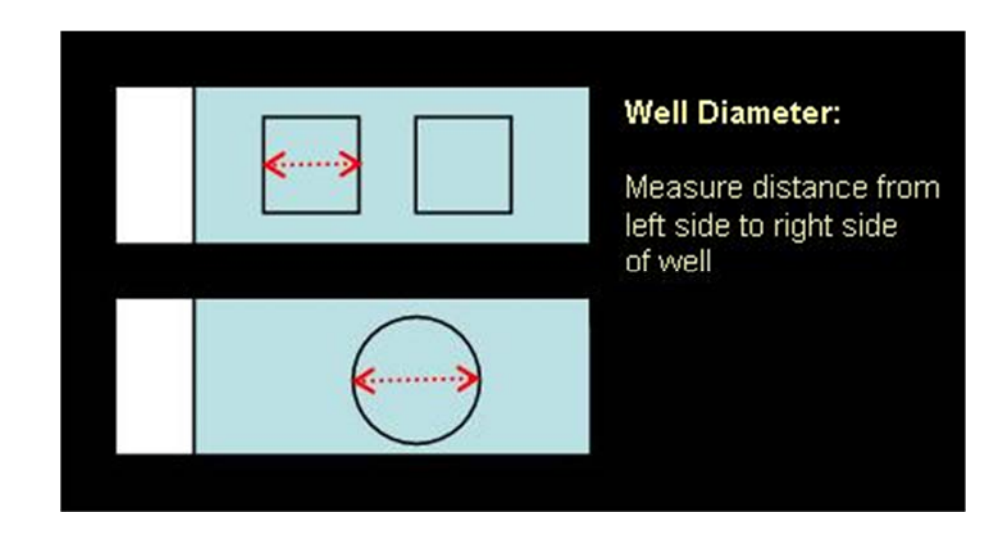

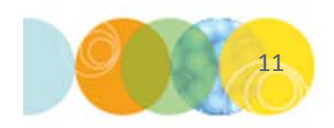

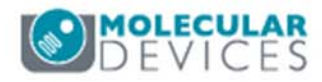

- 21. The **Plate File Created** dialog will now appear. The new plate can be found in C:\MX6\Plates.
- 22. Next, laser autofocus settings will need to be created for each of the objectives. Click **Continue** and follow the prompts. Refer to the corresponding chapter on Laser Autofocus for Microscope Slides.

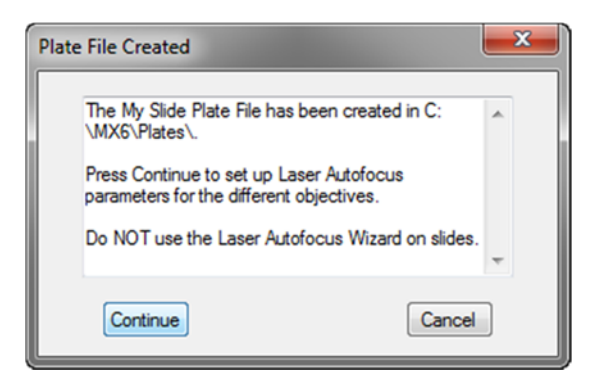

\*NOTE\* Do not use the Laser Autofocus Wizard in Plate Acquisition Setup on the Plate tab. Only use the Slide Laser Autofocus Wizard on the IXM Taskbar.

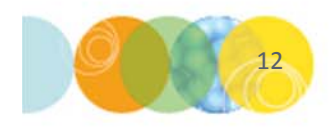

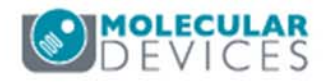

- 23. If the **Plate Acquisitions Setup** dialog box is already open, close and reopen to see the new plate file
- 24. Open Plate Acquisition Setup, select the Configure tab, then the Autofocus tab
  - Set Well to well autofocus to Focus on plate bottom, then offset by bottom thickness
  - Set up acquisition of the microscope slide similar to a micro-well plate (refer to corresponding chapters on acquisition setup guidance)

| Objective and Camera- 10X PF<br>Plate- 3-Slide Holder -slides in c | Laser-based Focusing Configure Laser Settings                                 |  |  |  |  |
|--------------------------------------------------------------------|-------------------------------------------------------------------------------|--|--|--|--|
| Sites to Visit- single site                                        | Well to well autofocus Focus on plate bottom, then offset by bottom thickness |  |  |  |  |
| Autofocus                                                          | Image-based Focusing                                                          |  |  |  |  |
| Wavelengths                                                        | Algorithm: Standard Rinning: 2 A Custom owners times                          |  |  |  |  |
| WI DAPI                                                            |                                                                               |  |  |  |  |
| WI DAFI                                                            |                                                                               |  |  |  |  |

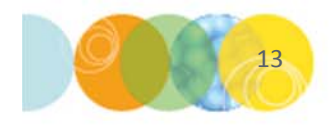

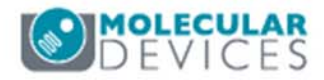

#### Support Resources

- F1 / HELP within MetaXpress® Software
- Support and Knowledge Base: <u>http://mdc.custhelp.com/</u>
- User Forum: <u>http://metamorph.moleculardevices.com/forum/</u>
- Request Support: <u>http://mdc.custhelp.com/app/ask</u>
- Technical Support can also be reached by telephone:
  - 1 (800) 635-5577
  - Select options for Tech Support → Cellular Imaging Products → ImageXpress Instruments

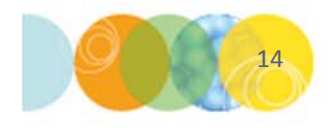

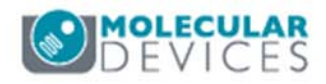

# **MOLECULAR** DEVICES

#### ADVANCING PROTEIN AND CELL BIOLOGY